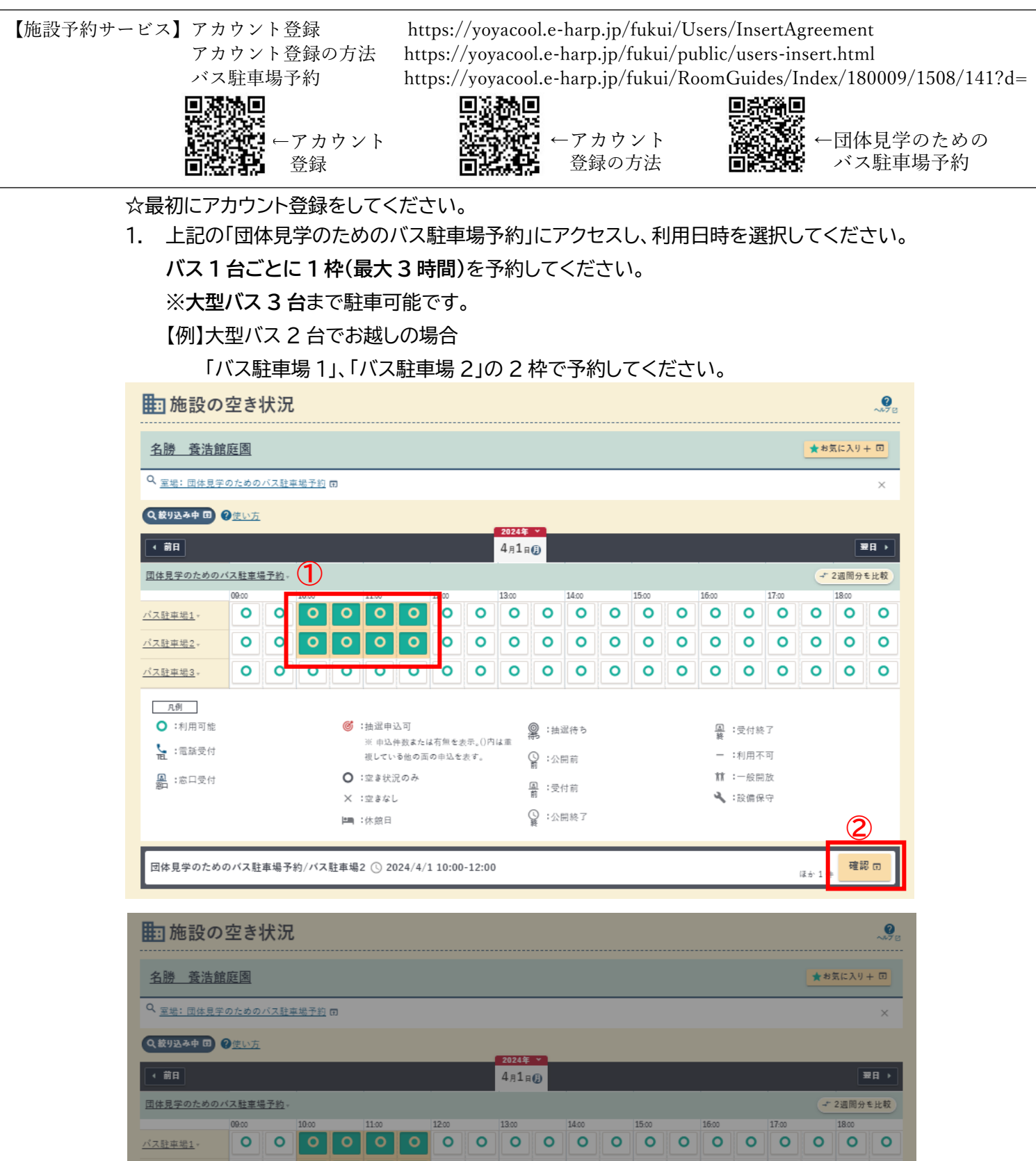

凡例 :利用可能 ◎ :抽選申込可 ②:抽選待ち 受付終了 選択済み一覧 :電話受付 × 団体見学のためのバス駐車場予約/バス駐車場1 ♣ :窓口受付 × 2024/4/1 10:00-12:00 の保白 団体見学のためのバス駐車場予約/バス駐車場2 × 2024/4/1 10:00-12:00 団体見学のためのバス駐車場予約/バス駐 予約申込へ 確認田 ほか1件 前のページに戻る

0

0

0

0 0 0

0 0 0 0 0 0 0 0 0 0

0

0 0 0 0 0

1

(3)

- 2. 予約の内容を入力してください。
- ① 利用目的から「団体予約」を選択してください。
- ② 利用人数を入力してください。
- ③ 連絡事項欄に1団体名(ツアー名)、2団体出発地(都道府県名・市町村名)、3会社名・担当者名、4 バス会社名、5 当日連絡先(担当者名/添乗員名・携帯番号)を入力してください。

※未定の場合は「未定」と記入してください。決定次第、必ず施設予約サービスにて変更 を行ってください。

※福井市立郷土歴史博物館の見学も希望される場合は、「郷土歴史博物館も見学希望、 養浩館庭園(〇時~〇時)、歴博(〇時~〇時)」と記入してください。

- ④ バス2台以上を予約する場合は、それぞれの予約内容を入力してください。
- ⑤「支払方法へ」に進んでください。

| ☐ 新規予約申込                                    |                                                                                                    | 名精 麦洁鲸庭园 🔗                    |
|---------------------------------------------|----------------------------------------------------------------------------------------------------|-------------------------------|
| 1 内容入力                                      | · 2 支払方法 · 3 強認 ·                                                                                                    | ₫ ±7                          |
| 予約の内容を入力してください。 2                           |                                                                                                    |                               |
|                                             |                                                                                                    | (B~ <b>X^)</b>                |
| 7<br>1<br>世体見学のための<br>2024/4/1(月) 10:00-12: | のバス駐車場予約 バス駐車場1<br>00                                                                                                    | ×                             |
| 利用目的 🕫 1                                    | 团体見学                                                                                                    | × *                           |
| 利用人数 @ 原                                    | 20 🔥                                                                                                    |                               |
| 市内/市外                                       | 市内                                                                                                    |                               |
| <sup>連絡事項</sup><br>③                        | 1 団体名(ツアー名)<br>1 ABCッ7-日本遺産の原興+#2 団体出発地(都道府県名・市町村名)<br>2 福井県 福井市<br>3 委徒昭釈社 福井市<br>4 委徒昭文道<br>4 バス会社名<br>5 足利太郎 080-0000-0005<br>5 当日連絡先(担当者名/添乗員名・携帯 | 番号)                           |
| 室場利用料                                       | ※郷土歴史博物館も見学希望<br>養浩館(13 時~13 時 30 分)歴博(13                                                                                                    | <mark>0円</mark><br>3時30分~14時) |
| 1 合計利用料                                     |                                                                                                    | 0 円                           |
|                                             | (2) 次٤٦٦)                                                                                                    |                               |

|                  | 新規予約申込                                                                                      |                                                                                       |               |                |        | 名勝 養洁館庭園 Q                 |
|------------------|---------------------------------------------------------------------------------------------|---------------------------------------------------------------------------------------|---------------|----------------|--------|----------------------------|
|                  | 1 内容入力                                                                                      | · 2 支払方法                                                                              | ÷.            | 3 確認           | •      | 4 完了                       |
| 予約0<br><u> 1</u> | の内容を入力してください。<br>2                                                                          |                                                                                       |               |                |        |                            |
|                  |                                                                                             |                                                                                       |               |                |        | <ul><li>◆前へ 次へ ▶</li></ul> |
| 0                | をコピー -                                                                                      |                                                                                       |               |                |        | ②内容コピーについて                 |
|                  | ア<br>ア<br>ア<br>ア<br>ア<br>ア<br>ア<br>ア<br>ア<br>ア<br>ア<br>ア<br>ア<br>ア<br>ア<br>ア<br>ア<br>ア<br>ア | )バス駐車場予約 バス駐<br>º                                                                     | :車場2          |                |        | ×                          |
|                  | 利用目的 必須                                                                                     | 団体見学                                                                                  |               |                |        | × -                        |
| $\checkmark$     | 利用人数 寥寥                                                                                     |                                                                                       | $\sim$        | $\sim\sim\sim$ | $\sim$ | $\sim$                     |
|                  | 市内/市外                                                                                       | 市内                                                                                    |               |                |        |                            |
|                  | 連絡事項                                                                                        | 1 ABCツアー日本遺産の庭       2 福井県 福井市       3 養活館観光社 福井太郎       4 養活館交通       5 足羽太郎 080-〇〇〇 | 園を巡る<br>-○○○○ |                |        |                            |
|                  | 室場利用料                                                                                       |                                                                                       |               |                |        | 0円                         |
| (                | 2 合計利用料                                                                                     |                                                                                       |               |                |        | 0円                         |
|                  |                                                                                             | 5                                                                                     | 支払方           | 法へ             |        |                            |

3. 支払方法を確認してください。(支払方法は現金のみとなります)

| 📩 新規予約申込       |    |        |               |      |   | 名勝 養洁館庭園 🎤 |
|----------------|----|--------|---------------|------|---|------------|
| 1 内容入力         | •  | 2 支払方法 | •             | 3 確認 | • | 4 完了       |
| 支払方法を選択してください。 |    |        |               |      |   |            |
| 支払方法 返须        | 現金 |        |               |      |   | · ·        |
| 合計利用料          |    |        |               |      |   | 0 円        |
|                |    | р      | 確認<br>容入力にもどる |      |   |            |

4. 予約内容を確認してください。

| 🗖 新規予約申込                                                              |                                                                                     |          | 名臉 養洁館庭園 <sub>へルプピ</sub> |
|-----------------------------------------------------------------------|-------------------------------------------------------------------------------------|----------|--------------------------|
| まだ確定していません! 内容を確認                                                     | <b>きしてください。</b>                                                                     |          |                          |
| 1 内容入力                                                                | • <b>2</b> 支払方法                                                                     | , 3 確認 , | 4 完了                     |
| 各予約内容                                                                 |                                                                                     |          |                          |
| <b>78)</b><br>1 <b>団体見学のための</b><br>2024/4/1(月) 10:00-12:0             | )バス駐車場予約 バス駐車場1<br>º                                                                |          | ^                        |
| 利用目的                                                                  | 团体見学                                                                                |          |                          |
| 利用人数                                                                  | 20 人                                                                                |          |                          |
| 違給事項                                                                  | 1 ABCツアー 日本遺産の庭園を巡る<br>2 福井県 福井市<br>3 義浩館観光社 福井大郎<br>4 義浩館交通<br>5 足羽太郎 080-000-0000 |          |                          |
| 室場利用料                                                                 |                                                                                     |          | 0 円                      |
| <b>10</b><br>10<br>10<br>10<br>10<br>10<br>10<br>10<br>10<br>10<br>10 | バス駐車場予約 バス駐車場2<br>0                                                                 |          | ^                        |
| 利用目的                                                                  | 团体見学                                                                                |          |                          |
| 利用人数                                                                  | 15 人                                                                                |          |                          |
| 連絡事項                                                                  | 1 ABCツアー日本遺産の庭園を巡る<br>2 福井県 福井市<br>3 表活館観光社 福井太郎<br>4 表活館交通<br>5 足羽太郎 080-〇〇〇-〇〇〇〇  |          |                          |
| 室場利用料                                                                 |                                                                                     |          | 0 円                      |
|                                                                       |                                                                                     | 開じる へ    |                          |
| <u>≱</u> t                                                            |                                                                                     |          | 0 円                      |
| 合計利用料                                                                 |                                                                                     |          | 0 円                      |

枠内の内容を確認してください

5. 注意事項を確認し、申込を確定してください。

| この施設・室場について                                                                                                    |                    |
|----------------------------------------------------------------------------------------------------|--------------------|
| 名勝 養浩館庭園 / 団体見学のためのバス駐車場予約<br>連絡先: ↓ 0776-20-5367<br>現地事務所:有                                                                             |                    |
| 注意事項                                                                                                    |                    |
| <section-header><section-header><ul> <li>Attanot. Literaterateraterateraterateraterateratera</li></ul></section-header></section-header> | <b>~</b><br>こください。 |
| 申込確定     修正する     ・                                                                                                    |                    |

6. 以上で予約完了です。

|                                                                                                    | ₹ <b>₩</b> _~₽70 |  |  |  |  |  |
|----------------------------------------------------------------------------------------------------|------------------|--|--|--|--|--|
| 予約申込が完了しました。                                                                                                    |                  |  |  |  |  |  |
| 1 内容入力         ,         2 支払方法         ,         3 確認         ,         1 完了                                                                                                    |                  |  |  |  |  |  |
| 受付番号                                                                                                    |                  |  |  |  |  |  |
| <ul> <li>○ 67秒</li> <li>(20231508) 000035-1<br/>回体見学のためのバス駐車場予約 バス駐車場1 2024/4/1(月) 10:00-12:00 ▲ この申込は「利用書車」があります。</li> <li>○ 67秒</li> <li>(20231508) 000035-2<br/>同体見学のためのパス駐車場子約 パス駐車場3 2024/4/1(月) 10:00-12:00 ▲ この申込は「利用書車」があります。</li> </ul> |                  |  |  |  |  |  |
| この受付番号は施設利用後まで大切に保管してください。申込のお問い合わせ時に必要になります。                                                                                                    |                  |  |  |  |  |  |
| 利用料                                                                                                    |                  |  |  |  |  |  |
| 合計利用料 0                                                                                                    | 円                |  |  |  |  |  |

☆予約申込完了のお知らせが登録したメールアドレス宛に届きます。 ☆ろの後 利用許可く # が民きましたら 予約定てです

☆その後、利用許可メールが届きましたら、予約完了です。